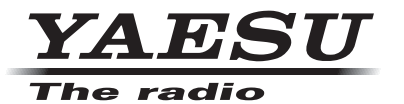

FTM-400DR

Руководство пользователя (Функция GM) 144/430MHz 50W Двухдиапазонный трансивер С4FM FDMA/FM

Благодарим Вас, что выбрали продукт Yaesu. Данное руководство объясняет функции и настройки трансивера при использовании "Функции GM".

Для получения информации об основных функциональных возможностях трансивера, пожалуйста, обратитесь к инструкции по эксплуатации FTM-400DR.

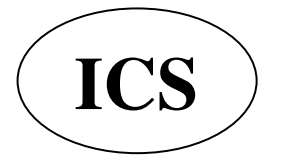

ООО «АЙ-СИ-ЭС», 123100, Москва, Краснопресненская наб., д.14, Экспоцентр,пав.7 Тел.: (495) 232-29-03 E-mail: <u>info@yaesu.ru</u> <u>http://www.yaesu.ru</u>

# Использование функции GM

# Содержание

| Введение                                                                      | 2    |
|-------------------------------------------------------------------------------|------|
| Работа с экраном ввода символов                                               | 2    |
| Что такое функция GM?                                                         | 3    |
| Контроль состояния зоны действия связи                                        | 3    |
| Регистрация групп и их участников                                             | 5    |
| Создание новой группы                                                         | 5    |
| Регистрация членов группы                                                     | 6    |
| Регистрация из общего списка группы                                           | 6    |
| Ручная регистрация                                                            | 7    |
| Изменение названия группы                                                     | 9    |
| Изменение имени (позывного) члена группы                                      | . 10 |
| Копирование информации о группе с карты micro-SD                              | . 12 |
| Удаление группы                                                               | . 13 |
| Удаление члена группы                                                         | . 14 |
| Проверка полученных сообщений и картинок                                      | 16   |
| Отправка сообщений и картинок                                                 | . 18 |
| Создание и отправка нового сообщения                                          | . 18 |
| Использование стандартных сообщений                                           | 20   |
| Запись стандартного сообщения                                                 | . 21 |
| Ответ на прочитанное сообщение или просмотренную картинку                     | 22   |
| Пересылка сообщений или картинок                                              | . 24 |
| Отправка снятых картинок                                                      | . 25 |
| Использование информации о положении                                          | 28   |
|                                                                               | 28   |
| Пробрание инфолмации о местоположении в памати                                | 29   |
| Отображение информации о местоположении в памяти                              | . 30 |
|                                                                               | 24   |
| Запрос на синхронизацию с собственной станции                                 | 21   |
|                                                                               | 20   |
| получение запроса на синхронизацию от другои станции                          | 32   |
| Настройка списка меню функции GM                                              | 33   |
| Использование списка меню функции GM                                          | 33   |
| Установка звукового оповещения во время проверки радиостанций в зоне действия | . 33 |
| Отображение идентификационных номеров радиостанций                            | . 34 |

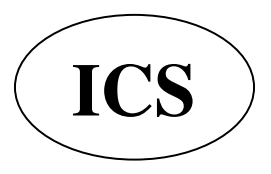

ООО «АЙ-СИ-ЭС», 123100, Москва, Краснопресненская наб., д.14, Экспоцентр,пав.7 Тел.: (495) 232-29-03 E-mail: <u>info@yaesu.ru</u> <u>http://www.yaesu.ru</u>

# Введение

## Работа с экраном ввода символов

Следующий экран отобразится при вводе текста, такого как название группы в радиостанции.

## •Экран ввода буквенных символов

| GM                         | GM GROUP 11146 |   |          |   |   |   |     |   |     |  |
|----------------------------|----------------|---|----------|---|---|---|-----|---|-----|--|
| 02:Touring eleveles        |                |   |          |   |   |   |     |   |     |  |
| Q                          | W              | E | R        | Т | Y | U | 1   | C | ) P |  |
| -                          | A              | S | D        | F | G | Н | J   | к | L   |  |
| Cap                        | s Z            | z | x (      | 0 | V | 3 | N   | М | ×   |  |
| 123<br>#% <sup>1</sup> ABC |                | I | I← Space |   | • | ł | ENT |   |     |  |

| [Caps]       | Переключение между верхним и нижним<br>регистром при каждом касании. |
|--------------|----------------------------------------------------------------------|
| [123#%^]     | Переключение на экран ввода цифр и<br>символов.                      |
| [←][→]       | Перемещение курсора ввода влево и<br>вправо.                         |
| [ENT]        | Подтверждение ввода символов и                                       |
|              | возврат в предыдущее меню.                                           |
| [BACK]       | Экран вернется к предыдущему при нажатии                             |
|              | этого символа.                                                       |
| [ <b>X</b> ] | Удаляет символ слева от курсора.                                     |

#### • Экран ввода чисел и символов

| GM            | GM GROUP 11+46  |   |   |       |   |    |    |     |   |
|---------------|-----------------|---|---|-------|---|----|----|-----|---|
| 01            | 01:Touring 2013 |   |   |       |   |    |    |     |   |
| 1             | 2               | 3 | 4 | 5     | 6 | 7  | 8  | 9   | 0 |
| -             | /               | : | ; | (     | ) | \$ | &  | @   | " |
| Cap           | s               |   | • |       | ? | !  | •  |     | × |
| 123<br>#% ABC |                 | • |   | Space |   | •  | 16 | ENT |   |

Переключение на экран ввода буквенных символов.

[123#%^] Переключение на ввод цифровых символов.

#### •Экран ввода

При касании клавиши ранее напечатанного символа, символ слева от курсора будет перезаписан.

[ABC]

# Что такое функция GM?

Функция GM (контроль группы) автоматически отслеживает установленную на данный момент частоту, чтобы обнаружить радиостанции, работающие в режиме DN с функцией GM в пределах действия связи.

Когда группа наиболее часто сообщающихся радиостанций будет зарегистрирована в памяти, функция GM становится удобным средством для обмена сообщениями, картинками и уведомлениями с членами группы в пределах связи. Информация о нахождении, передаваемая в пределах связи, может использоваться для определения местоположении и навигационных нужд.

Максимум 16 групп может быть создано при помощи функции GM в устройстве.

Максимум 24 радиостанции (за исключением собственной радиостанции) могут быть зарегистрированы в качестве членов групп.

Списки членов групп и списки групп сохраняются на карте micro-SD и могут быть распространены среди участников.

#### Примечание

- Функция GM работает на частотном диапазоне А (частоты указаны в верхней части дисплея).
- Используйте функцию GM на той же частоте, что и у других членов группы.
- Когда функция GM активирована, частотный диапазон А будет переключен на цифровой режим

# Контроль статуса зоны действия связи

Проверьте частоту, чтобы найти радиостанции в области действия связи, работащие в режиме DN с функцией GM.

 Переключитесь на частотный диапазон А, используемый группой, с которой Вы хотите связаться.

Советы: Обратитесь к пункту "Соответствие частот" в основной инструкции для более подробной информации.

## 2 Нажмите [GM]

На экране будут отображены позывные и устойчивые сигналы радиостанций в области действия связи, работащие в режиме DN с функцией GM.

Советы: • Радиостанции в области действия связи будут отображаться зеленым цветом.

> Радиостанции вне зоны действия связи будут отображаться серым цветом.

Значок "GM" и рабочая частота будут отображены в верхней части экрана.

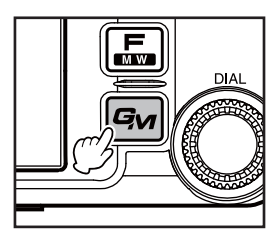

## Monitoring the Status of the Communication Sphere

## 3 Нажмите [GROUP]

Будет отображен список групп. Советы: • Последние рабочие группы будут выбраны и отображены в начале списка.

• Списки будут автоматически отсортированы в соответствии с последними использованными.

**4** Поверните [**DIAL A**] или коснитесь экрана для выбора группы для работы.

5 Коснитесь выбранной группы На экране будет отображен список членов группы, и радиостанция переключится в режим GM.

6 Нажмите [GM]

Функция GM будет выключена и радиостанция вернется в нормальный рабочий режим. Экран будет показывать частоту.

#### Советь∟

• Когда **[DIAL B]** нажат во время работы режима GM, функция GM будет временно выключена и появится возможность совершения действий в частоте В. Нажмите [DIAL A] для возврата в режим GM на частоте А.

• Когда [GM] → [1 RANGE RINGER] в настройках установлено в положение ON, при появлении члена группы в зоне действия связи прозвучит звуковой сигнал.

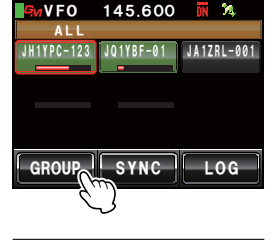

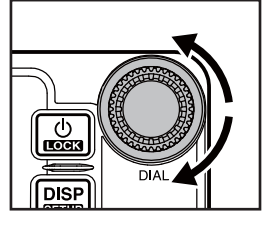

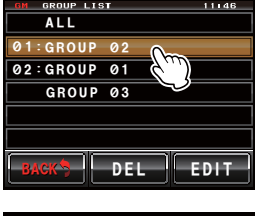

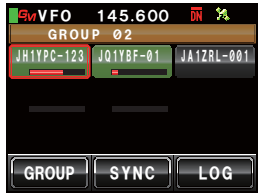

# Регистрация групп и членов групп

Для использования функции GM для работы с группой, данные о группе и членах группы должны быть сохранены в памяти радиостанции заранее.

## Создание новой группой

С помощью функции GM можно создать до 16 групп.

1 Нажмите [GM]

На экране будут отображены позывные и устойчивые сигналы радиостанций в области действия связи, работащие в режиме DN с функцией GM.

2 Нажмите [GROUP]

Будет отображен список групп.

- 3 Нажмите [DIAL A] или коснитесь экрана, чтобы выбрать группу без номера
- 4 Нажмите на выбранную группу Появится экран ввода символов.
- 5 С помощью экрана набора символов введите название группы. Набранные символы появятся вверху экрана.
  - Советы: Можно ввести до 16 символов.
    - Можно использовать английские буквы, цифры или символы.
- 6 Нажмите [ENT]

Будет создана группа, и на экране отобразится список членов группы.

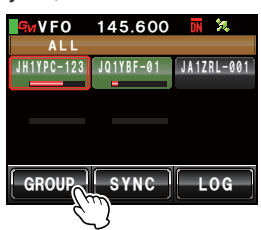

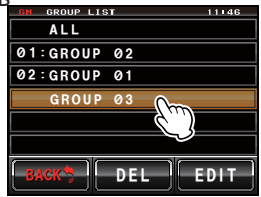

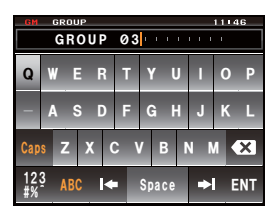

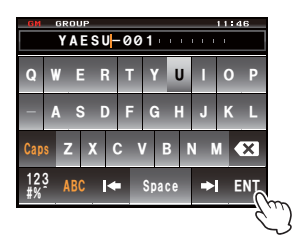

#### 7 Нажмите [ВАСК]

Вернитесь к списку групп. Созданная группа будет отображаться вверху экрана.

Совет: Перед нажатием [ВАСК], необходимо внести список членов группы вручную. Пожалуйста, обратитесь к стр. 7 "Ручная регистрация".

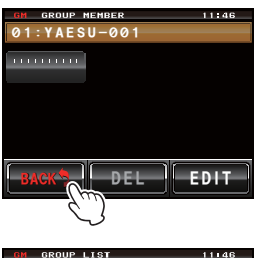

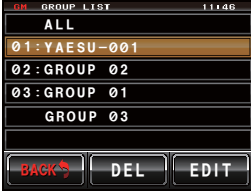

## Регистрация членов группы

#### Регистрация из общего списка группы

Нужные радиостанции можно выбрать из общего списка группы и указать в качестве членов группы.

#### 1 Нажмите [GM]

На экране будут отображены позывные и устойчивые сигналы радиостанций в области действия связи, работащие в режиме DN с функцией GM.

Совет: • Радиостанции в области действия связи будут отображаться синим цветом.

- Радиостанции вне зоны действия связи будут отображаться серым цветом.
- 2 Поверните [DIAL A], или коснитесь экрана, чтобы выбрать группу, которую Вы хотите зарегистрировать. Выбранная радиостанция будет выделена красным.
- **3** Коснитесь на экране выделенной радиостанции. Позывной выбранной радиостанции будет мигать.
- 4 Повторите шаги 2 и 3 для выбора остальных радиостанций. Позывные выбранных радиостанций будут мигать.

Совет: Можно выбрать до 24 радиостанций.

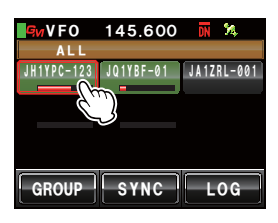

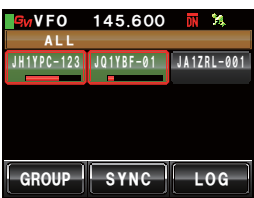

- 5 Нажмите [DIAL A] в течение одной секунды или дольше. Появится список групп.
- 7 Поверните [DIAL A] или коснитесь экрана для выбора группы, в которой Вы хотите зарегистрировать участника.
- 8 Коснитесь выбранной группы.
  - Совет: Чтобы завершить ввод названия группы при создании и регистрации новой группы, повторите шаги от 3 до 6 со стр. 5 "Создание новой группы".

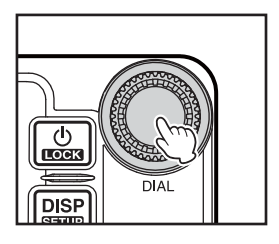

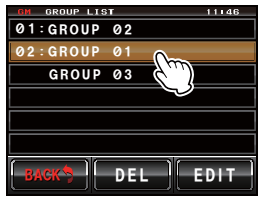

| <mark>ЯиVFO</mark><br>GROU | 145.600<br>P 01 | DN | X  |
|----------------------------|-----------------|----|----|
| JH1YPC-123                 | JQ1YBF-01       |    |    |
|                            |                 |    |    |
|                            |                 |    |    |
| GROUP                      | SYNC            | L  | OG |

## Ручная регистрация

Можно ввести позывные остальных радиостанций и добавить их как членов группы.

1 Нажмите [GM]

На экране будут отображены позывные и устойчивые сигналы радиостанций в области действия связи, работащие в режиме DN с функцией GM.

2 Коснитесь [GROUP]

Появится список групп.

- ALL JA12RL-001 JA12RL-001 JA12RL-001 GROUP SYNC LOG
- GROUP LIGY
   11146

   ALL
   01: GROUP 02

   02: GROUP 01
   GROUP 03

   GROUP 03
   GROUP 03
- **3** Поверните [DIAL A], или коснитесь экрана для выбора группы, к которой Вы хотите добавить участника
- 4 Нажмите [EDIT]

Появится список членов группы.

## Регистрация групп и их участников

5 Коснитесь поля с позывным, который будет отображаться как "IIIIIIII" Выделенное поле будет подсвечиваться красным цветом.

#### 6 Нажмите [EDIT]

Появится экран ввода символов.

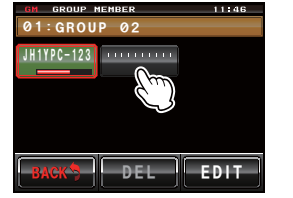

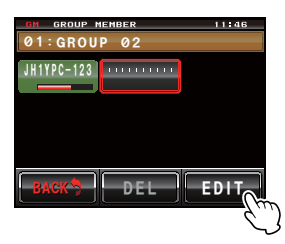

- 7 С помощью экрана набора символов введите позывной. Набранные символы появятся вверху экрана.
  - Советы: Можно ввести до 10 символов.
    - Можно использовать английские буквы, цифры или символы.
- 8 Нажмите [ENT]

Введенный позывной будет отображаться вверху списка членов группы.

Повторите шаги с 5 по 8, чтобы продолжить

добавление остальных участников.

Совет: Можно зарегистрировать до 24 радиостанций в группе.

9 Нажмите [BACK]

Экран вернется к списку групп.

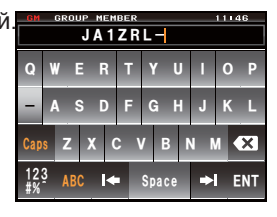

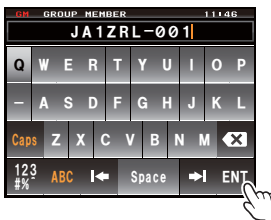

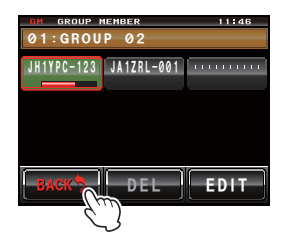

#### Изменение названия группы

Можно изменить название уже созданной группы.

## **1** Нажмите [GM]

На экране будут отображены позывные и устойчивые сигналы радиостанций в области действия связи, работащие в режиме DN с функцией GM.

2 Нажмите [GROUP]

Появится список групп.

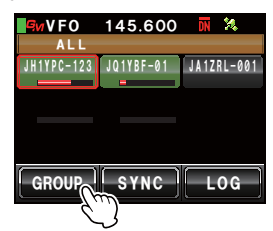

**3** Поверните [DIAL A], или коснитесь экрана для выбора группы, название которой Вы хотите поменять

#### **4** Нажмите [EDIT]

Появится список членов группы. Убедитесь, что название группы в верхней части экрана посвечено красным цветом.

**5** Нажмите [EDIT] Появится экран ввода символов.

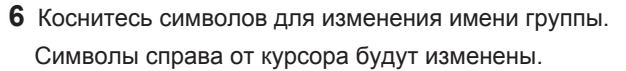

- Совет: Можно ввести до 16 символов.
  - Можно использовать английские буквы, цифры или символы.

#### 7 Нажмите [ENT]

Экран вернется к списку членов группы, и будет отображаться измененное название группы.

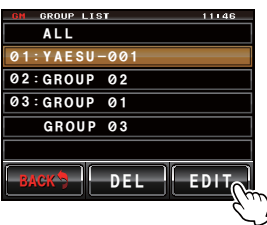

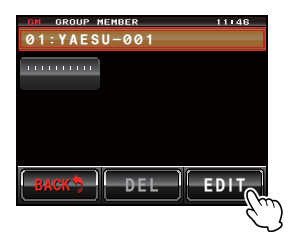

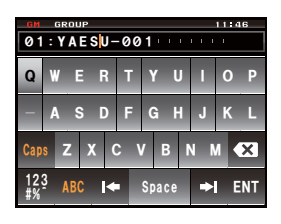

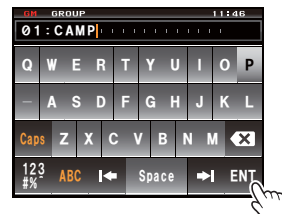

## 8 Нажмите [ВАСК]

Вы вернетесь к списку групп. Название группы, которое было изменено появится в списке.

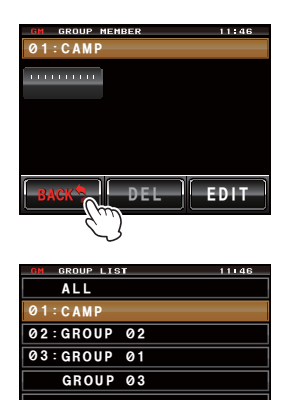

DEL

EDIT

## Изменение имени (позывного) члена группы

Можно изменить позывной зарегистрированного члена группы.

1 Нажмите [GM]

На экране будут отображены позывные и устойчивые сигналы радиостанций в области действия связи, работащие в режиме DN с функцией GM.

## 2 Kochute [GROUP]

Появится список группы.

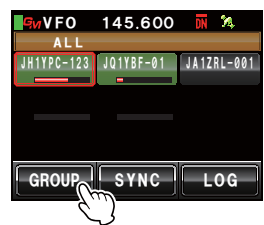

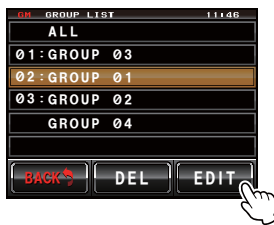

- 3 Поверните [DIAL A], или коснитесь экрана для выбора группы, в которой Вы хотите изменить позывной участника.
- 4 Нажмите [EDIT] Появится список членов группы.

#### Регистрация групп и их участников

- 4 Коснитесь позывного участника группы, который Вы хотите поменять. Выбранный позывной будет выделен красным цветом.
- 5 Нажмите [EDIT] Появится экран ввода символов.

- 6 С помощью экрана ввода символов измените позывной. Символы справа от курсора будут изменены.
  - Советы: Можно ввести до 10 символов. • Можно использовать английские буквы, цифры или символы.
- 7 Нажмите [ENT]

Экран вернется к списку членов группы, и будет отображаться измененный позывной члена группы.

8 Нажмите [ВАСК]

Вы вернетесь к списку групп.

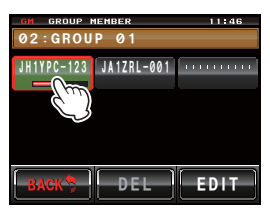

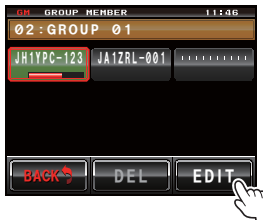

| GM GROUP NEMBER 11146 |          |    |     |     |     |     |   |    |   |    |
|-----------------------|----------|----|-----|-----|-----|-----|---|----|---|----|
| Q                     | W        |    | E   | 3 - | r ' | Y   | U | 1  | 0 | Ρ  |
| -                     | A        |    | S [ |     | F   | G   | H | J  | К | L  |
| Cap                   | s        | z  | x   | С   | ۷   | B   |   | NN | 1 | ×  |
| 12;<br>#%             | <u>ş</u> | AB | C   | •   | S   | pac | e | •  | E | NT |

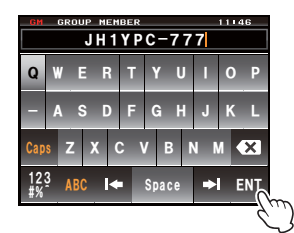

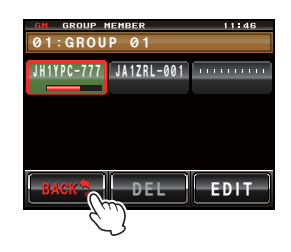

#### Внимание-

Даже если имя (позывной) члена группы было изменено, и если радиостанция с таким же ID (специальным идентификационным номером радиостанции) ведет прием, то прием сигнала позывного будет в приоритете и обновится автоматически.

#### Регистрация групп и их участников

# Копирование групповой информации с карты micro-SD

Групповая информация, зарегистрированная на карте micro-SD, может быть скопирована на другой трансивер.

## Пример: Копирование с другого трансивера на основное устройство.

- 1 Выключите оба трансивера (режим OFF)
- 2 Удалите карту micro-SD из трансивера, информацию с которого Вы хотите скопировать
- **3** Вставьте карту micro-SD в трансивер, в который необходимо скопировать информацию
- 4 Включите "copy to" трансивера
- 5 Нажмите [DISP setup] на секунду или дольше На экране будет отображено меню настройки.

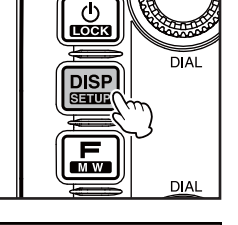

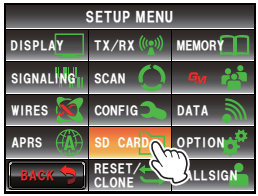

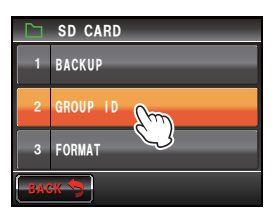

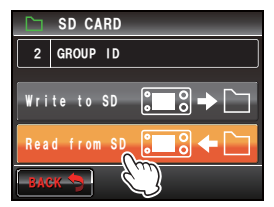

#### 6 Нажмите [SD CARD]

На экране будет отображено меню.

- 7 Поверните [DIAL A] или коснитесь экрана для выбора [2 GROUP ID]
- 8 Коснитесь [2 GROUP ID] На экране появится выбор направления для копирования.
- 9 Поверните [DIAL A] или коснитесь экрана для выбора [Read from SD]
- 10 Коснитесь [Read from SD]

Групповая информация, сохраненная на карте micro-SD будет отображена на экране трансивера.

- 11 Поверните [DIAL A] или коснитесь экрана для выбора группы, чью информацию Вы хотите прочитать
- 12 Коснитесь имени выбранной группы

Справа от названия группы будет появится галочка. Совет: При прочтении всей групповой информации, коснитесь [ALL]. Будут выбраны все группы.

## 13 Kochutecb [READ]

Появится экран для подтверждения прочтения информации.

## **14** Нажмите [OK?]

Начнется процесс прочтения информации в отмеченных группах. После прочтения на экране появится "completed" и экран вернется в пункт выбора направления для копирования.

Совет: Нажмите [Cancel] для отмены процесса чтения.

Read GROUP LIST(SD) 11:NY VOLUNTEERTEAM

#### 12:CQ DXer 13 14 Read from SD 15 Cancel 16

#### Совет-

Групповая информация Вашей собственной станции может быть записана на карту micro-SD путем выбора [Write to SD] в шагах 9 и 10.

## Удаление группы

Зарегистрированную группу можно удалить из списка.

- **1** Включите отображение списка группы на экране.
- 2 Поверните [DIAL] или коснитесь экрана, чтобы выбрать группу, которую нужно удалить.

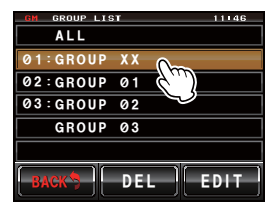

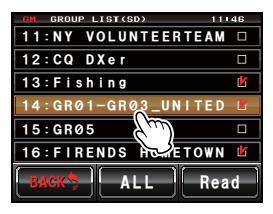

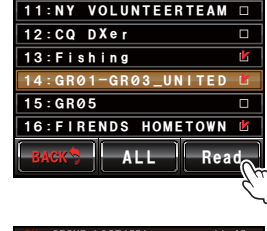

## Регистрация групп и их участников

## **3** Нажмите [DEL]

Появится экран подтверждения удаления.

#### **4** Нажмите [OK?]

Когда группа будет удалена на экране будет отображено "Completed", и экран вернется к списку групп.

Совет: Нажмите [Cancel] для отмены удаления.

#### Удаление члена группы

Вы можете удалить зарегистрированного участника группы.

- 1 Включите отображение списка группы на экране.
- 2 Поверните [DIAL A] или коснитесь экрана, чтобы выбрать группу, которую нужно удалить.
- **3** Нажмите [EDIT] Список членов группы будет отображаться на экране.
- 4 Выберете запись участника, которую Вы хотите удалить. Выбранная запись будет выделена красным.

**5** Нажмите [**DEL**] Появится экран подтверждения удаления.

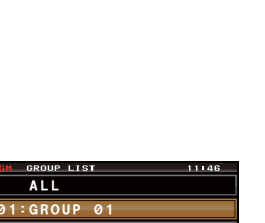

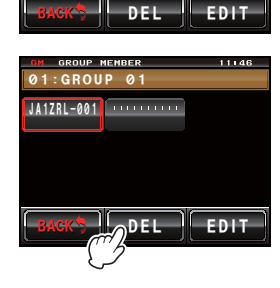

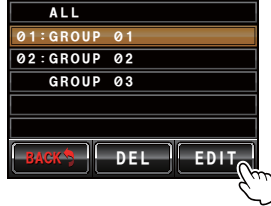

01:GROUP 01

JA1ZRL-001

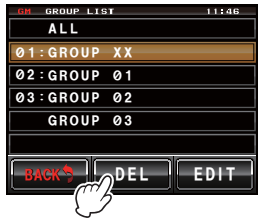

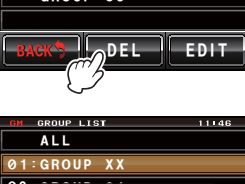

DELETE GROUP

Cancel

EDI.

03

## 6 Нажмите [ОК?]

Запись члена группы будет удалена, а экран вернется к списку членов группы. Совет: Нажмите [Cancel], чтобы отменить удаление.

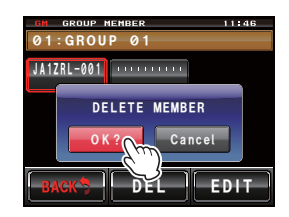

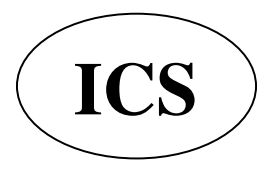

ООО «АЙ-СИ-ЭС», 123100, Москва, Краснопресненская наб., д.14, Экспоцентр,пав.7 Тел.: (495) 232-29-03 E-mail: info@yaesu.ru http://www.yaesu.ru

# Проверка полученных сообщений и картинок

Вы можете просматривать сообщения (текстовые) и картинка, полученные от участников группы во время работы.

- 1 Включите отображение списка группы на экране.
- 2 Поверните [DIAL A] или коснитесь экрана для выбора группы
- 3 Коснитесь выбранной группы Список членов группы будет отображаться на экране.
- 4 Коснитесь [LOG]

На экране будет отображен список полученных и отправленных сообщений.

- Советы: Будет отображен список заводских сообщений, но впоследствии будет отображен список последних выбранных сообщений или картинок.
  - Значок слева от списка отправленных и полученных сообщений означает следующее:
  - Сообщения, полученные во время работы функции GM) (прочитанные сообщения)
  - Сообщения, полученные во время работы функции GM) (непрочитанные сообщения)

 Сообщения, отправленные во время работы функции GM
 Сообщения, отправка которых не удалась во время работы функции GM)

- **5** Поверните [DIAL A] или коснитесь экрана для выбора сообщения, которое Вы хотите прочитать
- 6 Коснитесь выбранного сообщения

Текст сообщения будет отображен на экране.

- Совет: Нажмите [DISP setup], когда список сообщений будет отображен на экране, чтобы отобразить информацию о месте, откуда сообщение было отправлено, на экране компаса.
- 7 Нажмите [ВАСК]

Вы вернетесь к списку сообщений.

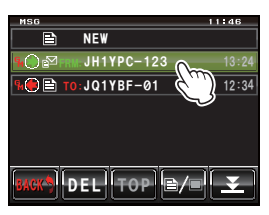

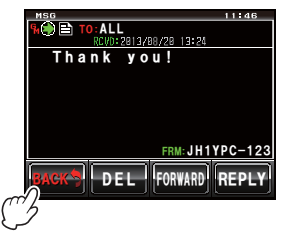

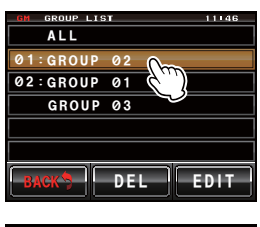

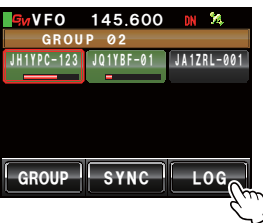

#### Проверка полученных сообщений и картинок

8 Нажмите [🖹/🔳]

Будет отображен список отправленных и полученных картинок.

Совет: Значок слева от списка отправленных и полученных сообщений означает следующее:

- **О**: Картинки, хранящиеся на карте micro-SD
- Кортинки, полученные во время работы функции GM (просмотренные картинки)
- Картинки, полученные во время работы функции GM (непросмотренные картинки)
- Порали и стравленные во время работы функции GM
- Картинки, отправка которых не удалась во время работы функции GM
- **9** Поверните [DIAL A] или коснитесь экрана для выбора картинки, которую Вы хотите просмотреть

#### 10 Коснитесь выбранной картинки

Картинка будет отображена на экране.

Совет: Нажмите [DISP setup], когда список сообщений будет отображен на экране, чтобы отобразить информацию о месте, откуда сообщение было отправлено, на экране компаса.

#### **11** Нажмите [BACK]

Экран вернется к списку картинок.

12 Нажмите [ВАСК]

Возврат к списку членов группы.

#### 13 Нажмите [GROUP]

Возврат к списку групп.

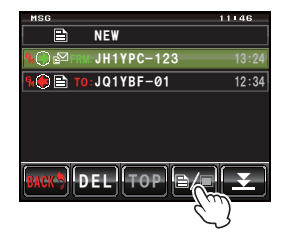

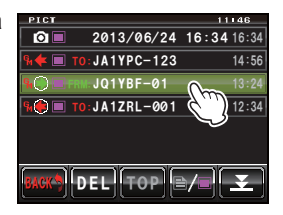

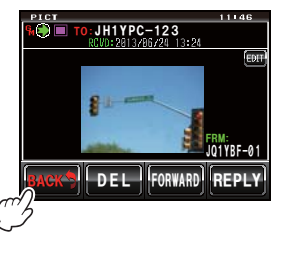

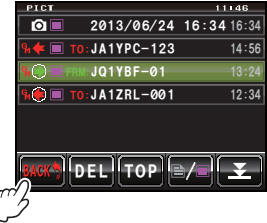

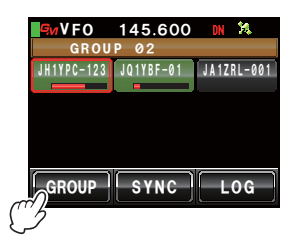

Можно отправлять сообщения (текстовые) или картинки. Сообщения и картинки можно отправлять конкретному члену группы или одновременно всем. Существуют 4 типа способов передачи:

- (1) Создание и отправка нового сообщения
- (2) Ответ на прочитанное сообщение или просмотренную картинку
- (3) Пересыл прочитанного сообщения или просмотренной картинки
- (4) Отправка снятой картинки

## Создание и отправка нового сообщения

- 1 На экране появится список групп
- Поверните [DIAL A] или коснитесь экрана для выбора группы.
- Коснитесь выбранной группы Список членов группы будет отображен на экране.
- 4 Коснитесь [LOG]

Список сообщений будет отображен на экране. Совет: Нажмите [ / [ ], когда список картинок будет отображен, чтобы поменять список сообщений.

## 5 Нажмите [NEW]

Детали сообщения будут отображены на экране.

## 6 Нажмите [

На экране будут оторабражены символы ввода.

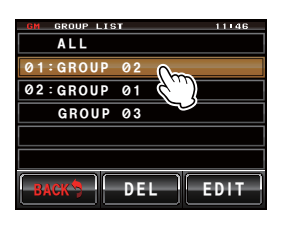

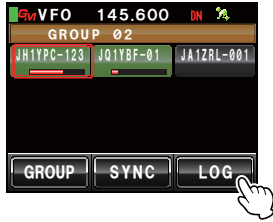

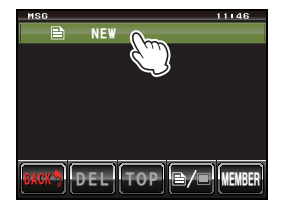

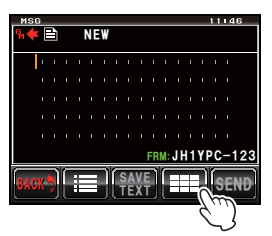

- 7 Коснитесь символов ввода для ввода сообщения Выбранные символы будут отображены вверху экрана.
  - Советы: Можно ввести до 16 символов.
    - Можно использовать английские буквы, цифры или символы.
- 8 Нажмите [ENT] Введенный текст будет подтвержден и экран вернется к информации о сообщении.

10 Выберете адрес

9 Нажмите [SEND]

Нажмите [ALL], если Вы хотите, чтобы все члены группы получили сообщение.

На экране будет отображен список членов группы.

Коснитесь участников в зоне действия связи для уточнения конкретных членов группы в качестве адресов для отправки сообщений или картинок.

Внимание: Участники вне зоны действия связи не могут быть выбраны.

- Советы: Адрес относится к получателю, отображаемого в метке сообщения, куда сообщение отправляется. Даже тогда, когда указывается конкретная радиостанция как получатель, радиостанции в пределах области связи с функциями GM, работающих на той же частоте, могут увидеть сообщение.
  - Коснитесь [ВАСК] для завершения передачи.

На экране будет отображено содержание сообщения, и сообщение будет отправлено. "Completed" появится на экране при завершении процесса отправки сообщения, и экран вернется к списку сообщений. Значок отправленного сообщения будет добавлен вверху списка.

19

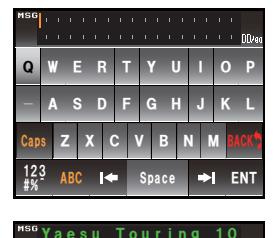

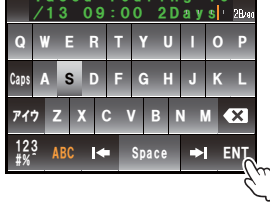

11146

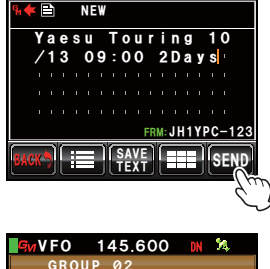

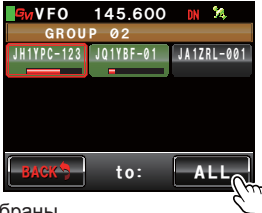

1

2

3 QRT

4

5 QRZ

6

7

8

#### Использование стандартных сообщений

QRM

QRP

QRX

QSY

Good morning

Good job

Следующие 19 стандартных сообщений сохранены в памяти радиостанций по умолчанию, чтобы сохранить время и усилия при вводе текста.

11

12

14

17

18 OK

Good night

13 Send pictures

15 wait for you

16 Pick me up

on my way

Thank you

Send messages

|                | 9     | Good day             | 19  | urgent              |               |
|----------------|-------|----------------------|-----|---------------------|---------------|
|                | 10    | Good evening         |     |                     |               |
|                |       |                      |     |                     |               |
|                |       |                      |     |                     |               |
| Следуйте шагам | и с 1 | 1 по 4 в "Создание и | отп | равка нового сообще | эния" (с. 18) |

- для отображения деталей сообщения на экране.
- 2 Коснитесь [ ;; ]]

1

Стандартные сообщения будут отображены внизу экрана.

Советы: Текст, содержащий не более 16 символов, может быть зарегистрирован от "01:" - "10:" (с. 21).

- **3** Поверните [DIAL A] для выбора стандартного сообщения, которое Вы хотите использовать
- 4 Нажмите [DIAL A]

Стандартное сообщение будет отображено в качестве текста сообщения.

Советы: Стандартное сообщение также может быть отображено при нажатии на него.

5 Нажмите [ ]]

Стандартное сообщение внизу экрана исчезнет.

**6** Следуйте шагам с 6 по 8 в "Создание и отправка нового сообщения" (с. 18) для ввода нового текста для сообщения.

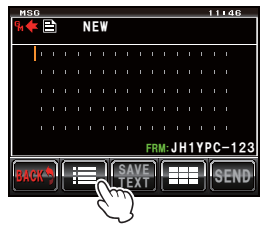

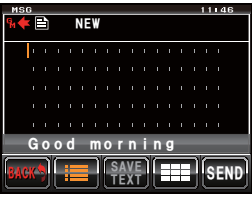

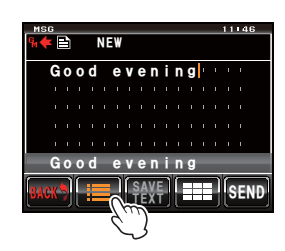

# Запись стандартного сообщения

Может быть записано до 10 текстов, состоящих максимум до 16 символов, могут быть записаны в качестве стандартного сообщения.

Записанные сообщения могут быть выбраны и использованы как 43 стандартных сообщения, которые были записаны заранее.

1 Следуйте шагам с 1 по 7 в "Создание и отправка нового сообщения" (с. 18) для ввода сообщения

Советы: Можно использовать английские буквы, цифры или символы.

2 Kochutecb [SAVE TEXT]

Стандартные сообщения будут отображены внизу экрана.

3 Поверните [DIAL A], чтобы отобразить номер для записи Советы: Можно выбрать номер от "01" до "10".

4 Нажмите [DIAL A]

Текст будет сохранен в памяти как стандартное сообщение, и поле стандартных сообщений исчезнет.

- Советы: Текст также может быть записан при касании номера на экране.
  - При записи текста номером, которым уже записано стандартное сообщение, предыдущее сообщение будет перезаписано.
  - Коснитесь [SAVE TEXT] для отмены записи.

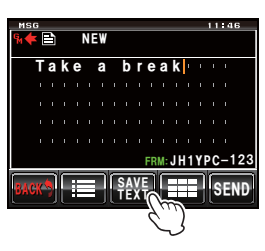

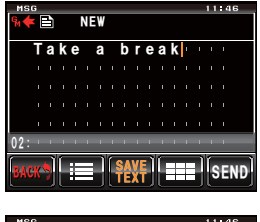

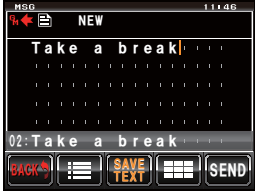

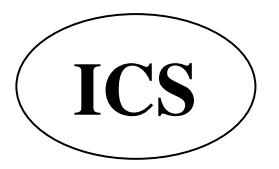

ООО «АЙ-СИ-ЭС», 123100, Москва, Краснопресненская наб., д.14, Экспоцентр,пав.7 Тел.: (495) 232-29-03 E-mail: <u>info@yaesu.ru</u> <u>http://www.yaesu.ru</u>

#### Ответ на прочитанное сообщение или просмотренную картинку

Можно отправить ответ на прочитанное сообщение или просмотренную картинку той радиостанции, с которой их отправили

- 1 На экране отобразится список групп
- 2 Поверните [DIAL A] или коснитесь экрана для выбора группы
- Коснитесь выбранной группы
   На экране отобразится список членов группы.
- **4** Коснитесь [LOG]

Список полученных и отправленных сообщений и картинок будет отображен на экране.

**5** Поверните [DIAL A] или коснитесь экрана для выбора сообщения или картинки, на которую Вы хотите отправить ответ.

Советы: При нажатии []] будет отображен список сообщений. При нажатии []] будет отображен список картинок.

- **6** Нажмите на выбранное сообщение или картинку Отобразится содержимое.
- 7 Kochutecs [REPLY]

Отобразится экран ответа на сообщение.

В адресной строке будет отображен позывной радиостанции-получателя.

Первые 16 символов полученного сообщения будут автоматически вставлены после "Re:".

Советы: При ответе на картинку первые 16 символов метки (выводимого имени) будут вставлены после "Re:".

8 Коснитесь [

Появится экран ввода символов.

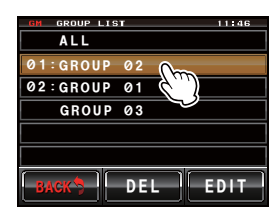

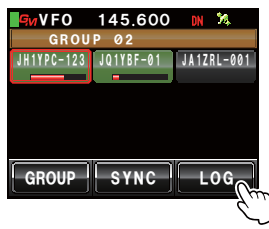

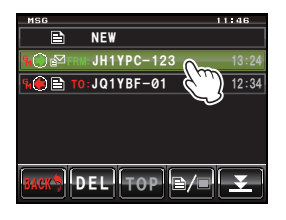

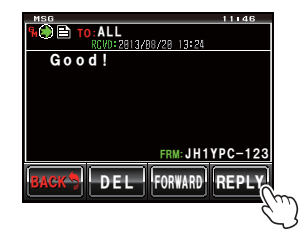

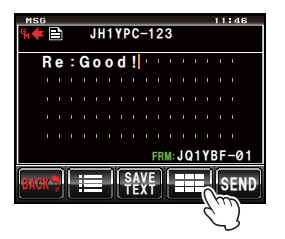

22

9 Коснитесь символов для ответа на сообщение Советы: Первые 16 символов также могут быть добавлены.

**10** Нажмите [ENT] Введенный текст будет подтвержден

#### 11 Нажмите [SEND]

Ответное сообщение будет отправлено. Советы: Нажмите [BACK] для отмены передачи. На экране будет отображено "Completed", когда сообщение будет отправлено, и на экране список сообщений. Знак отправленного сообщения будет добавлен вверху списка.

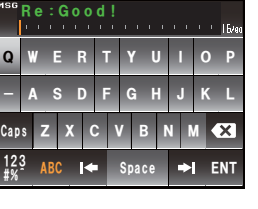

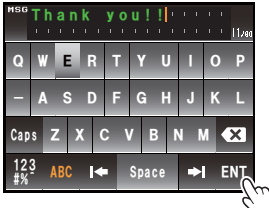

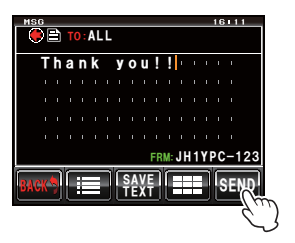

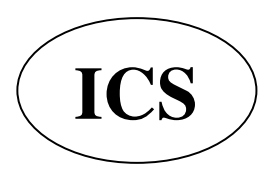

ООО «АЙ-СИ-ЭС», 123100, Москва, Краснопресненская наб., д.14, Экспоцентр,пав.7 Тел.: (495) 232-29-03 E-mail: info@yaesu.ru http://www.yaesu.ru

## Пересылка сообщений и картинок

Отправленные или полученные ообщения и картинки можно пересылать членам группы.

- 1 На экране отобразится список групп
- 2 Поверните [DIAL A] или коснитесь экрана для выбора группы.
- Коснитесь выбранной группы Список членов группы будет отображен на экране.
- 4 Коснитесь [LOG] Список полученных или отправленных сообщений или картинок будет отображен на экране.
- 5 Поверните [DIAL А] или коснитесь экрана для выбора сообщения или картинки для пересылки Советы: При нажатии [≧] будет отображен список сообщений. При нажатии [■] будет отображен список картинок.
- **6** Коснитесь выбранного сообщения или картинки На экране будет отображено содержимое.
- 7 Коснитесь [FORWARD]

Будет отображен список членов группы.

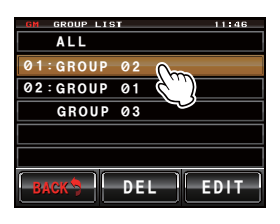

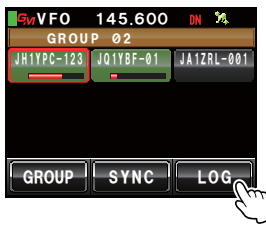

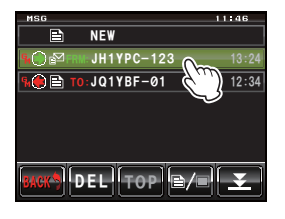

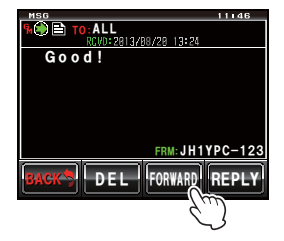

#### 8 Выберете адрес.

Нажмите **[ALL]**, если Вы хотите, чтобы все члены группы получили сообщение.

Коснитесь участников в зоне действия связи для уточнения конкретных членов группы в качестве адресов для отправки сообщений или картинок.

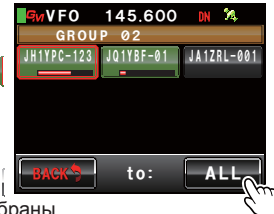

Внимание: Участники вне зоны действия связи не могут быть выбраны.

- Советы: Адрес относится к получателю, отображаемого в метке сообщения, куда сообщение отправляется. Даже тогда, когда указывается конкретная радиостанция как получатель, радиостанции в пределах области связи с функциями GM, работающих на той же частоте, могут увидеть сообщение.
  - Коснитесь [ВАСК] для завершения передачи.

На экране будет отображено содержание сообщения, и сообщение будет отправлено. "Completed" появится на экране при завершении процесса отправки сообщения, и экран вернется к списку сообщений. Значок отправленного сообщения будет добавлен вверху списка.

Советы: При отправке картинки нажатие кнопки [РТТ] на микрофоне во время передачи приведет к ее отмене (может потребоваться время для отмены отправки).

#### Отправка снятых картинок

Членам группы можно отправлять картинки, снятые с использованием камеры, которая прилагается к опциональному микрофону "MH-85A11U".

#### Советы

Обратитесь к разделу "Съемка с камеры, подключенной к микрофону" в основной инструкции по эксплуатации для обучения по съемке и использовании камеры, которая прилагается к микрофону "MH-85A11U".

- 1 Вставьте карту micro-SD card в основное устройство
- 2 Сделайте снимок с помощью MH-85A11U Картинка будет сохранена на карте micro-SD.
- 3 Нажмите [GM]

Будут отображены позывные и сила сигналов работающих станций с использованием функции GM в непосредственной близости.

#### 4 Kochutecb [GROUP]

Будет отображен список групп.

- 5 Поверните [DIAL A] или коснитесь экрана для выбора группы
- 6 Коснитесь выбранной группы Будет отображен список членов группы.

# 7 Коснитесь [LOG]

На экране будет отображен список полученных и отправленных картинок.

Советы: Коснитесь [ ]/ ], когда будет отображен список сообщений для переключения на список картинок.

- **8** Поверните [DIAL А] или коснитесь экрана для выбора картинки для отправки.
- 9 Коснитесь выбранной картинки

Будут отображены детали выбранной картинки. Совет: Картинки с иконкой **со**, отраженные в левой части отметки, сняты с помощью камеры, прилагаемой к микрофону.

10 Коснитесь [FORWARD]

Будет отображен список членов группы.

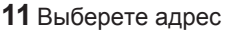

Нажмите [ALL], если Вы хотите, чтобы все члены группы получили сообщение.

Коснитесь участников в зоне действия связи для уточнения конкретных членов группы в качестве адресов для отправки сообщений или картинок.

Внимание: Участники вне зоны действия связи не могут быть выбраны.

Советы: • Адрес относится к получателю, отображаемого в метке сообщения, куда картинка отправляется. Даже тогда, когда указывается конкретная радиостанция как получатель, радиостанции в пределах области связи с функциями GM, работающих на той же частоте, могут увидеть картинку.

• Коснитесь [ВАСК] для завершения передачи.

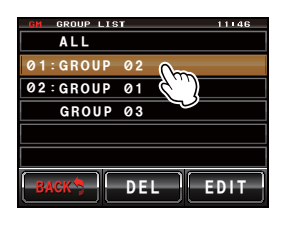

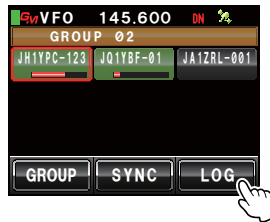

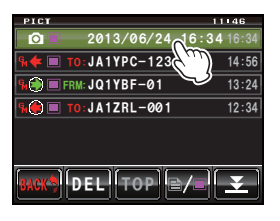

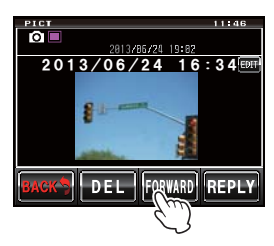

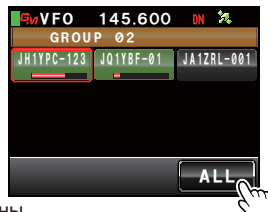

Картинка будет отправлена.

"Completed" появится на экране при завершении процесса отправки картинки, и экран вернется к списку картинок. Значок отправленной картинки будет добавлен вверху списка.

Советы: При отправке картинки нажатие кнопки [PTT] на микрофоне во время передачи приведет к ее отмене (может потребоваться время для отмены отправки).

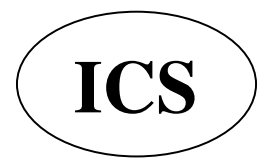

ООО «АЙ-СИ-ЭС», 123100, Москва, Краснопресненская наб., д.14, Экспоцентр,пав.7 Тел.: (495) 232-29-03 E-mail: info@yaesu.ru http://www.yaesu.ru

# Использование информации о положении

При помощи использования внутреннего блока GPS или устройства GPS внешнего подключения Вы можете увидеть местоположение членов группы в зоне действия связи в виде компаса на экране. Информация о местоположении членов группы в определенной точке в настоящее время может быть сохранена в памяти для последующего использования в навигации.

#### Примечание.

- Когда данные спутников GPS не могут быть получены, информация о местоположении не может быть отображена.
- В зависимости от окружающей среды погрешность в определении местоположения может составить до несколько сотен метров.
- Эта опция является упрощенной функцией, которая использует данные спутников GPS. Пожалуйста, пользуйтесь информацией о местоположении в качестве направления.

#### Совет

Обратитесь к пункту "Использование функции GPS" в основной инструкции для получения деталей по использованию функции GPS.

#### Проверка положения участника

1 Нажмите [GM]

На экране будут отображены позывные и устойчивые сигналы радиостанций в области действия связи, работащие в режиме DN с функцией GM.

2 Kochutecb [GROUP]

Появится список групп.

- **3** Поверните **[DIAL A]** или коснитесь экрана для выбора группы, в которой находится участник, чье положение Вы хотите проверить
- 4 Коснитесь выбранной группы На экране появится список участников.
- 5 Нажмите на участника, информацию о положении которого Вы хотите отобразить. Выбранный член группы будет выделен красным цветом.

Примечание: Участники вне зоны действия связи не могут быть выбраны.

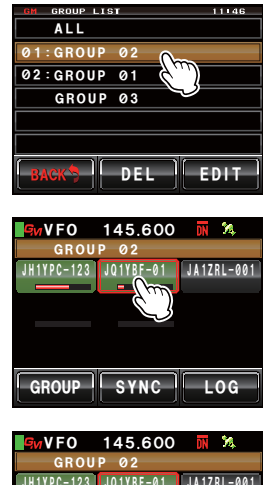

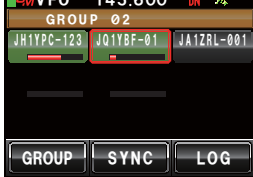

## 6 Нажмите [DISP setup]

Положение выбранного члена группы будет отображено на экране компаса.

На панели будет показано направление Вашей радиостанции наверху (по направлению движения), и стрелка компаса покажет направление радиостанции выбранного участника.

Расстояние до радиостанции отображается в правом верхнем углу компаса.

Советы: Значок "•" с левой стороны от позывного радиостанции участника замигает.

> Когда значок "•" мигает, экран компаса не будет обновляться, даже если поступает информация о местоположении других станций. Когда нажата [YR],

значок "•" загорится и экран компаса будет обновляться

при поступлении информации о местоположении других радиостанций.

## 7 Нажмите [DISP setup]

Вы вернетесь к списку членов группы.

Советы: При настройке экрана, чтобы он показывал высоту и экран таймера / часов,

используя [DISPLAY] → [1 DISPLAY SELECT] в меню настройки, экран будет перелючаться каждый раз в следующем порядке при нажатии кнопки [DISP setup].

Compass / Latitude-longitude display screen  $\rightarrow$  Altitude display screen  $\rightarrow$  Timer / Clock screen

 $\rightarrow$  GPS screen  $\rightarrow$  Original screen

#### Советы

- Местоположение также может быть отображено в координатах широты и долготы. Экран можно поменять, используя [DISPLAY] → [2 TARGET LOCATION] в меню настройки.
- Когда спутники GPS не запрашиваются Вашей радиостанцией или Вашего члена группы,
- информация о положении не может быть отображена, только если она не введена вручную.

#### Сохранение информации о местоположении в памяти

 На экране должна быть отображена информация о местоположении члена группы, которую Вы хотите сохранить в памяти.

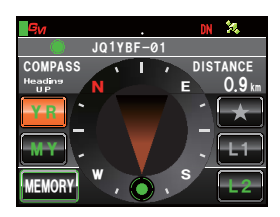

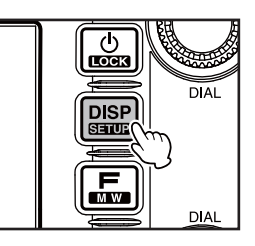

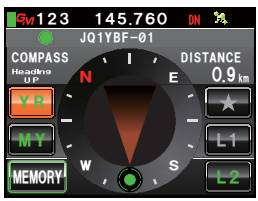

# 2 Нажмите [MEMORY]

[★], [L1] и [L2] замигают.

3 Нажмите [★], [L1] или [L2]

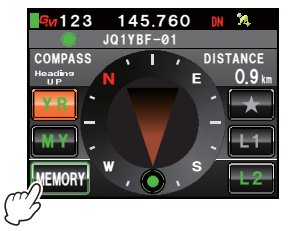

# Image: Second second second

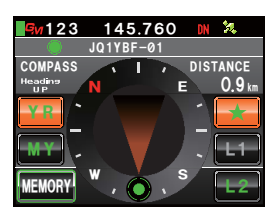

# Отображение информации о положении, сохраненной в памяти

1 Нажмите [DISP setup]

Ваша радиостанция будет отображена на компасе.

Информация о положении будет сохранена в памяти

положении уже сохранена в памяти, предыдущая

и нажимаемое положение станет оранжевого цвета. Советы: Когда выбрана метка, в которой информация о

информация будет перезаписана.

2 Нажмите [★], [L1] or [L2]

Советы: Информация о местоположении, которая не была сохранена в пямяти, не может быть выбрана.

Стрелка компасса изменится и укажет положение, которое было сохранено в памяти. Будет отображен зеленый круг, который покажет направление к месту назначения.

Расстояние до места назначения также будет отображено.

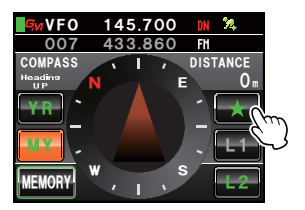

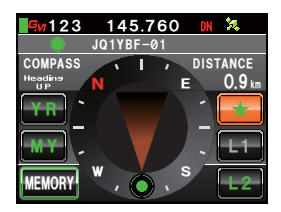

# Обновление групповой информации в реальном времени

Групповая информация может быть синхронизирована между участниками группы, использующими трансивера с режиме GM. Последней информацией можно делиться в любое время, даже если нет времени для обмена данными с помощью карты micro-SD.

#### Запрос на синхронизацию с собственной станции

- 1 На экране отобразится список групп
- 2 Поверните [DIAL A] или коснитесь экрана для выбора группы, чью информацию Вы хотите синхронизировать
- 3 Коснитесь выбранной группы Отобразится список членов группы.
- 4 Нажмите [SYNC]

Когда участник группы подтвердит синхронизацию, процесс начнется и появится экран, показывающий состояние выполнения синхронизации.

Советы: Когда в зоне действия связи нет участников, запросы на синхронизацию не будет отправляться даже при нажатии [SYNC].

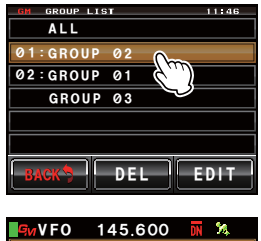

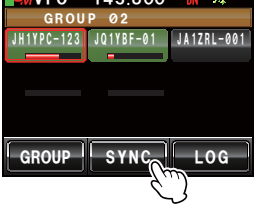

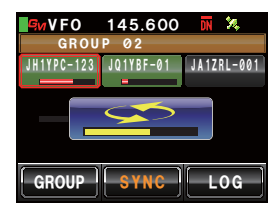

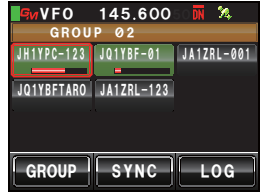

"Completed" будет отображено на экране по завершению синхронизации.

Участники, которые есть в радиостанции члена Вашей группы, но отсутствуют у Вас, будут добавлены в список.

- Советы: Участники, записанные в Вашей радиостанции, но не в радиостанции члена Вашей группы, будут добавлены в его список по завершению синхронизации.
  - Когда количество участников выбранной группы превысит 24, "Not Completed" будет отображено на экране и участники не будут добавлены.
  - Если не будет радиостанции, которая подтвердит синхронизацию, "Not Completed" будет отображено на экране и синхронизация не будет осуществляться.

#### Обновление групповой информации в реальном времени

#### Советы\_

Хотя все ("ALL") могут быть выбраны для синхронизации со всеми группами, и вся информация об участниках группы будет загружена в список "все" ("ALL") вне зависимости от группы, участники должны быть зарегистрированы в других группах после синхронизации (с. 6).

#### Получение запроса на синхронизацию от другой станции

 Включите функцию GM на главном трансивере Когда будет получен запрос на синхронизацию от члена группы, отобразится окно подтверждения.

- Советы: Когда Ваша радиостанция не является членом группы радиостанции, запрашивающей синхронизацию, или когда нет общих станций, запрос не может быть получен.
- **2** Нажмите [YES]

Начнется синхронизация, и появится экран, показывающий состояние выполнения синхронизации.

Советы: Нажмите [NO], если Вы не хотите выполнить синхронизацию. Синхронизация не начтнется, и на экране отобразится список членов группы.

"Completed" будет отображено на экране по завершению синхронизации.

Участники, которые есть в радиостанции члена Вашей группы, но отсутствуют у Вас, будут добавлены в список.

- Советы: Участники, записанные в Вашей радиостанции, но не в радиостанции члена Вашей группы, будут добавлены в его список по завершению синхронизации.
  - Когда количество участников выбранной группы превысит 24, "Not Completed" будет отображено на экране и участники не будут добавлены.

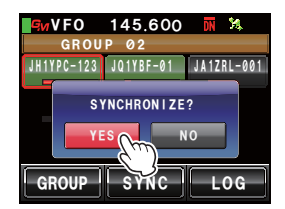

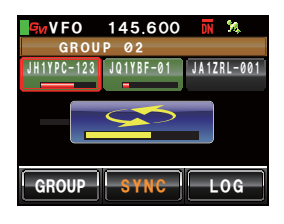

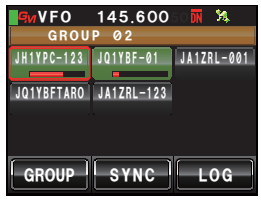

# Настройка списка меню функции GM

| Функция меню   | Описание функций                                                                          | Доступные настройки<br>(Значения по умолчанию выделены жирным шрифтом) |
|----------------|-------------------------------------------------------------------------------------------|------------------------------------------------------------------------|
| 1 RANGE RINGER | Установка звукового оповещения<br>во время проверки радиостанций<br>в зоне действия связи | ON / OFF                                                               |
| 2 RADIO ID     | Уникальный ID радиостанциии                                                               | - невозможно изменить                                                  |

## Использование меню функции GM

#### Установка звукового оповещения во время проверки радиостанций в зоне действия связи

Во время работы функции GM может быть установлено звуковое оповещение, когда зарегистрированный член группы или другая станция с работающей функцией GM входит или выходит из зоны действия связи.

1 Нажмите [DISP setup] на секунду или дольше

Меню настроек отобразится на экране

- 2 Коснитесь [GM] Появится список меню
- 3 Нажмите [1 RANGE RINGER] для выбора ON/OFF ВКЛ / ВЫКЛ При каждом нажатии настройка будет изменяться

в положение "ON" или "OFF".

- ON: Будет звуковой сигнал, когда станция с работающей функцией GM входит или выходит из зоны действия связи.
- OFF: Звуковой сигнал не будет звучать, когда станция с работающей функцией GM входит или выходит из зоны действия связи. Советы: Заводская установка по умолчанию ON.
- 4 Нажмите [DISP setup] на секунду или дольше

Установка звукового сигнала ON/OFF будет завершена, и экран вернется к предыдущему пункту меню.

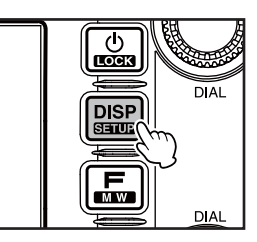

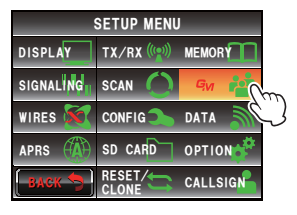

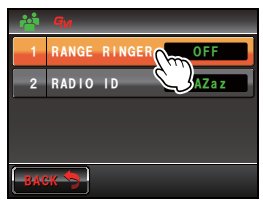

#### Использование меню функции GM

## Отображение идентификационных номеров радиостанций

Вы можете проверить уникальный идентификатор (5-значный номер), присвоенный каждому трансиверу производителем на заводе. Идентификатор (ID) нельзя изменить.

#### Совет\_

ID - это код для идентификации трансиверов, поддерживающих функцию GM. Он посылается отдельно от позывного во время цифровой радиосвязи.

 Нажмите [DISP setup] на секунду или дольше На экране будет отображено меню.

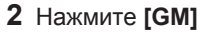

Появится список меню. 5-значный номер будет отображен в пункте меню [2 RADIO ID].

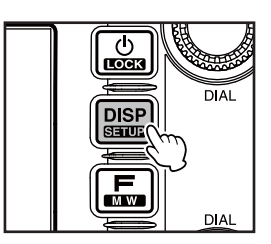

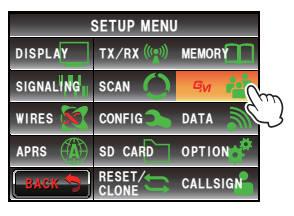

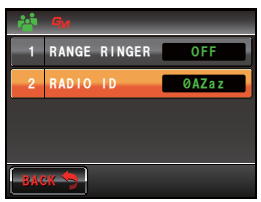

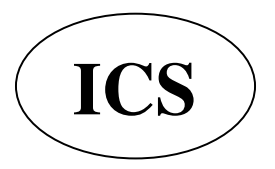

ООО «АЙ-СИ-ЭС», 123100, Москва, Краснопресненская наб., д.14, Экспоцентр,пав.7 Тел.: (495) 232-29-03 E-mail: <u>info@yaesu.ru</u> <u>http://www.yaesu.ru</u>

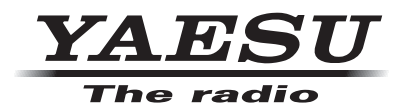

Copyright 2013 YAESU MUSEN CO., LTD. All rights reserved. No portion of this manual may be reproduced without the permission of YAE SU MUSEN CO., LTD.